## Add a Tax Area

| =                                       | Тах                                    |                                        |                                                    |  |  |  |
|-----------------------------------------|----------------------------------------|----------------------------------------|----------------------------------------------------|--|--|--|
| State County City                       |                                        |                                        | Q Search                                           |  |  |  |
| 100<br>Woodstock<br>GA, Cherokee County | 200<br>Paulding<br>GA, Paulding County | <b>300: Smyrna</b><br>Smyrna, GA<br>GA | 400: Alpharetta<br>Alpharetta<br>GA, Fulton County |  |  |  |
| County 114 POS                          | County 18 POS                          | State 150 POS                          | County 693 POS                                     |  |  |  |

• From the Taxes page, select the Add a Tax button at the top right

• A new window will pop up

| .≡                                                                 | Cancel                    | -<br>State tax   | Next  |                                                           | Add Tax |
|--------------------------------------------------------------------|---------------------------|------------------|-------|-----------------------------------------------------------|---------|
| State County City                                                  | Code                      | State tax        |       | Q Search                                                  |         |
| 100     20       Woodstock     Pa       GA, Cherokee County     GA | Description               |                  |       | <b>400: Alpharetta</b><br>Alpharetta<br>GA, Fulton County |         |
| County 114 POS                                                     | State                     |                  | ) POS |                                                           | 693 POS |
| 678 68<br>Kennesaw M<br>GA, Cobb Gv                                | 31<br>arie Taxes:<br>A, C | + Add tax county |       | 825<br>Asheville<br>NC, Buncombe County                   |         |
| (County) 31 POS                                                    | Lity_                     | + Add tax        | I POS |                                                           | 111 POS |
| Atlanta Bu<br>ITP Bu<br>GA, Fulton County GA                       | uck<br>A, F               |                  |       | CP ATL<br>College Park<br>GA                              |         |
| (County) 211 POS                                                   | Coui                      |                  | POS   | State                                                     | 12 POS  |
|                                                                    |                           |                  |       |                                                           |         |

- The only required fields are **Code** and **Taxes**: (Tax Rules)
  - A **Tax Code** is not auto-generated, but it can be anything you want
- Here are the **Tax Area** fields and how they display on the **Taxes** page:

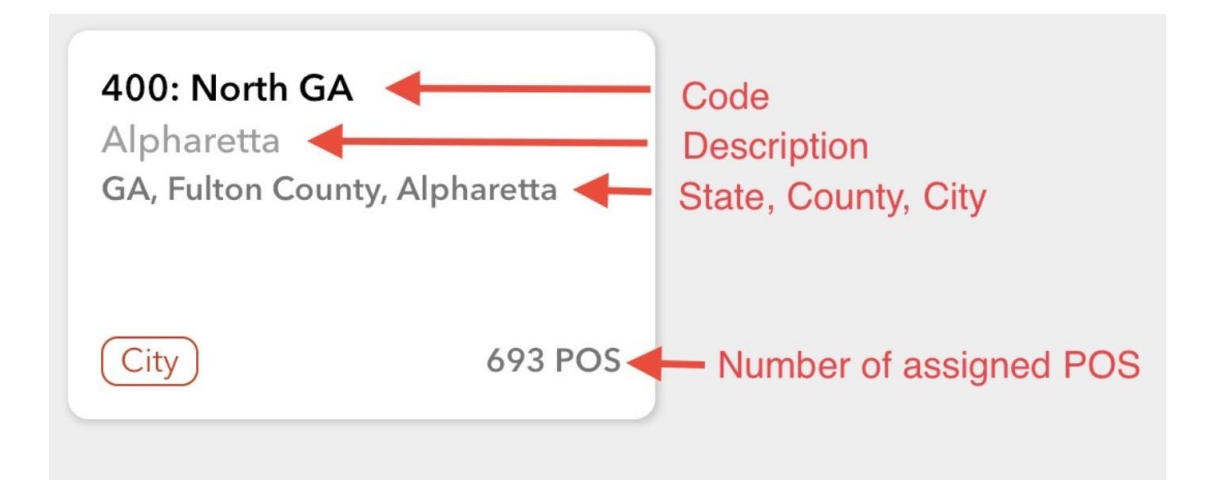

| <                                                               | Cancel City Tax Next              | •             |
|-----------------------------------------------------------------|-----------------------------------|---------------|
|                                                                 | Code                              |               |
| LASTDMM<br>Louisiana State Tax Price includes tax               | Description                       | Assign POS    |
| Vending                                                         | Alpharetta                        | Edit          |
| All                                                             | State                             | Archive       |
| LAF<br>Lafayette-City Price includes tax                        | GA                                |               |
| Vending                                                         | County                            |               |
| All 4.00%                                                       | Fulton County                     |               |
| Points of sale                                                  | City Alpharetta                   |               |
| Louisiana Physician Corp<br>4215<br>Can Soda-Employee Breakroom | Taxes:                            | Unknown route |
| LHC-E St Mary Blvd<br>9535<br>Snack-2nd Floor                   | AMM1 (Alpharetta micromarket tax) | Unknown route |
| Marshalls-Lafayette (Ambassador)<br>6654<br>Snack-Breakroom     |                                   | Unknown route |
| Crazy Charlie's Shoes<br>124D<br>Bottle-BrkRm                   |                                   | Unknown route |

## How to add a Tax Rule

• Select the + Add Tax button

| <                                                               | <b>C</b> ,         |                | •          |
|-----------------------------------------------------------------|--------------------|----------------|------------|
|                                                                 | ←                  | ]              |            |
| LASTDMM<br>Louisiana State Tax Price includes tax               | Code               |                | Assign POS |
| Vending                                                         | Description        |                | Edit       |
| All                                                             | Tax rules:         |                | Archive    |
| LAF<br>Lafayette-City Price includes tax                        | Vending Micromarke | et Delivery    |            |
| Vending                                                         |                    |                |            |
| All 4.00%                                                       |                    | + Add tax rule |            |
| Points of sale                                                  | Price includes tax | 0              |            |
| Louisiana Physician Corp<br>4215<br>Can Soda-Employee Breakroom | 🗸 Done             |                |            |
| LHC-E St Mary Blvd<br>953S<br>Snack-2nd Floor                   |                    |                |            |
| Marshalls-Lafayette (Ambassador)<br>6654<br>Snack-Breakroom     |                    |                |            |
| Crazy Charlie's Shoes<br>124D<br>Bottle-BrkRm                   |                    |                |            |

• Again, the Code and Description can be anything you want them to be

| <                                                               |                 |                |             |                | •          |
|-----------------------------------------------------------------|-----------------|----------------|-------------|----------------|------------|
|                                                                 | ← Tax Rule Code |                |             |                |            |
|                                                                 | Code            | Code           |             |                |            |
| LASTDMM                                                         | Tax Ru          | le Code        |             |                | Assign POS |
| Louisiana State Tax Price includes tax                          | _ Descripti     | on             |             |                |            |
| Vending                                                         | Tax Ru          | le Description |             |                | Edit       |
| All                                                             |                 |                |             |                | Archive    |
| LAF                                                             | Tax rules       |                |             |                |            |
| Lafayette-City Price includes tax                               |                 | Vending        | Micromarket | Delivery       |            |
| Vending                                                         | All             | •              | •           | 5.00% >        |            |
| All 4.00%                                                       |                 |                |             |                |            |
| Points of sale                                                  |                 |                |             | + Add tax rule |            |
| Louisiana Physician Corp<br>4215<br>Can Soda-Employee Breakroom | Price ind       | cludes tax     |             |                |            |
| LHC-E St Mary Blvd<br>9535<br>Snack-2nd Floor                   |                 |                | ✓ Done      | _              |            |
| Marshalls-Lafayette (Ambassador)<br>6654<br>Snack-Breakroom     |                 |                |             |                |            |
| Crazy Charlie's Shoes<br>124D<br>Bottle-BrkRm                   |                 |                |             |                |            |

| <                                      |                                      |                 |
|----------------------------------------|--------------------------------------|-----------------|
|                                        | Cancel City Tax                      | Next            |
|                                        | _ Code                               |                 |
|                                        | 400: North GA                        |                 |
| LASTDMM                                |                                      | Assign POS      |
| Louisiana State Tax Price includes tax | Description                          | Edit            |
| Vending                                | Alpharetta                           | Edit            |
| All                                    | _ State                              | Archive         |
| LAF                                    | GA                                   |                 |
| Lafayette-City Price includes tax      |                                      |                 |
| Vending                                | County                               |                 |
| All 4.00%                              | Fulton County                        | •               |
|                                        | City                                 |                 |
| Points of sale                         | Alpharetta                           | •               |
| Louisiana Physician Corp               |                                      |                 |
| 4215<br>Can Soda-Employee Breakroom    | Taxes:                               | Unknown route   |
| LHC-E St Mary Blvd                     | AMM1 (Alpharetta micromarket tax)    | •               |
| 9535<br>Snack-2nd Floor                | Tax Rule Code (Tax Rule Description) | O Unknown route |
| Marshalls-Lafavette (Ambassador)       |                                      |                 |
| 6654                                   | + Add tax                            | Unknown route   |
| Snack-Breakroom                        |                                      |                 |
| Crazy Charlie's Shoes                  |                                      |                 |
| Bottle-BrkRm                           |                                      | Unknown route   |

- Select the + Add Tax Rule button
- Select the **Product Family** this tax rule will be applied to
- Select the red arrow beneath Vending, Micro Market, and/or Delivery to add the Tax Rate or Amount

|                                       |           | ~ ~           |             |                                  |               |
|---------------------------------------|-----------|---------------|-------------|----------------------------------|---------------|
|                                       | ÷         | Тах           | Rule Code   |                                  |               |
|                                       | Code —    |               |             |                                  |               |
| IM                                    | Tax Rule  | e Code        |             |                                  |               |
| a state tax includes tax<br>Vending i | Tax Rule  | e Description |             |                                  |               |
|                                       |           |               |             |                                  |               |
| e-City   Price Includes tax           |           | Vending       | Micromarket | Delivery                         |               |
| Vending                               | All       | *             | •           | •                                |               |
| 4.00%                                 |           |               |             |                                  |               |
| fsale                                 |           |               |             | <ul> <li>Add tax rule</li> </ul> |               |
| a Physician Corp                      | Price inc | ludes tax     |             |                                  |               |
| a-Employee Breakroom                  |           |               |             |                                  |               |
| t Mary Blvd                           |           |               | Done        |                                  | Unknown route |

| <                                                               | T 100 N 1 Ch     |            |
|-----------------------------------------------------------------|------------------|------------|
|                                                                 | ← All - Delivery |            |
|                                                                 | Rate O Amount    |            |
| LASTDMM<br>Louisiana State Tax Price includes tax               | 5 %              | Assign POS |
| Vending                                                         |                  | Edit       |
| All                                                             | ✓ Done           | Archive    |
| LAF<br>Lafayette-City Price includes tax                        |                  |            |
| Vending                                                         |                  |            |
| All 4.00%                                                       |                  |            |
| Points of sale                                                  |                  |            |
| Louisiana Physician Corp<br>4215<br>Can Soda-Employee Breakroom |                  |            |
| LHC-E St Mary Blvd<br>9535<br>Snack-2nd Floor                   |                  |            |
| Marshalls-Lafayette (Ambassador)<br>6654<br>Snack-Breakroom     |                  |            |
| Crazy Charlie's Shoes<br>124D<br>Bottle-BrkRm                   |                  |            |